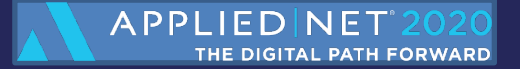

#### TAM Accounting

# **Monthend & Reports**

October 7, 2020

#### Agenda

- When to run ME
- Paper?
- Preliminary Cleanup
- ME Report Setup
- Optional Reports
- Actual ME Procedure

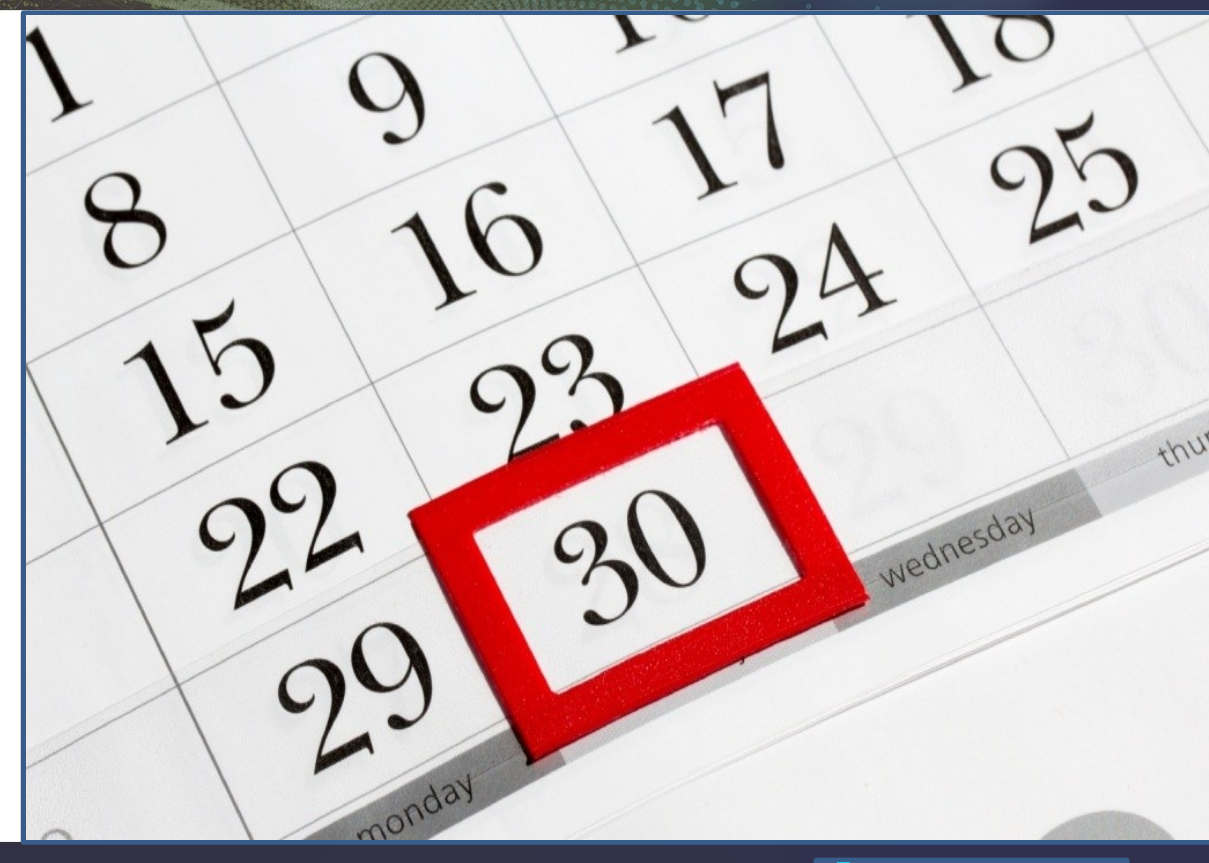

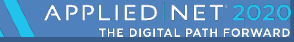

#### The Basics and Some Personalization

- TAM Monthend documentation includes the recommended steps to post your Monthend journal entries
- Adapt the process to best fit your agency. Consider:
  - > Steps to improve data accuracy and reporting
  - > Steps to prevent fraud
  - > Manage by exception vs micro-manage

**Create your own 'Agency Monthend Checklist'** 

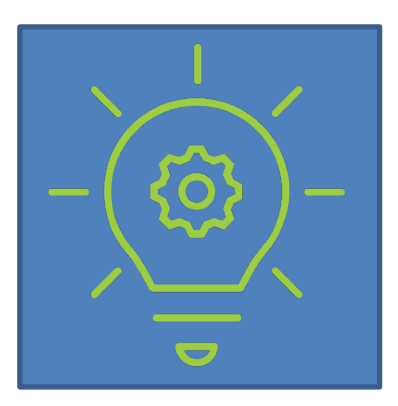

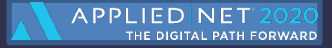

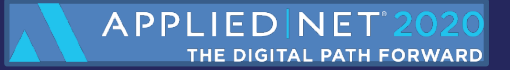

# When to run ME

#### When is your Monthend?

Last day of the month?

- First day of the month?
- Into the next month?
- Is it the same for everyone?

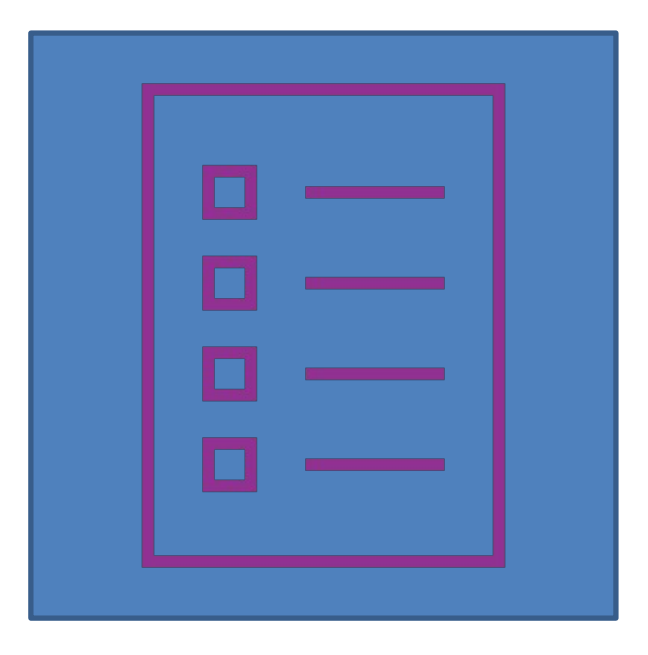

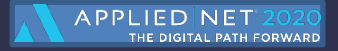

#### When to run ME

- Every agency has a different preference for when monthend is run
  >
  - > Run on the last day of the month or first day of the new month
  - > Wait for the bank statements to be reconciled before closing
  - > Wait for the carriers to be paid mid (next) month
  - > Wait until all entries have been verified and checked
  - > Wait until the Systems Operator is back from vacation

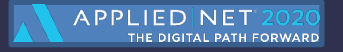

## **Pre-ME Tips**

- Producers <u>Manage their expectations</u>
  - > Remember to allow for processing time
  - > Allow for audit controls
- CSRs
  - > Clean up reports
  - > Check for outstanding items
    - Expiration reports
    - Activity reports
    - Adjustment reports
    - Exclusion reports

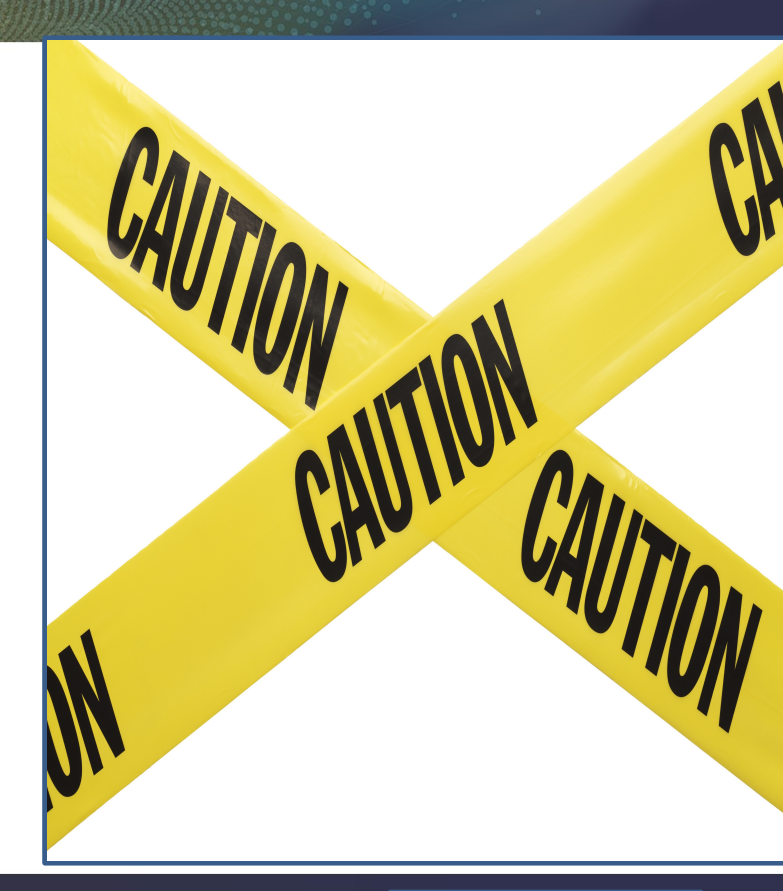

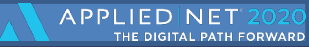

·If you are NOT closing on the last day of the month be aware of the methods to keep later data in the correct month:

- > Initiate the month right after running closeday on the last day of the month (which will advance the default accounting month automatically) then uninitiate, OR
- > When performing closeday for the last day of the month, advance the date AND the accounting month to the next default month

- Allows work to continue into the new month, but items can still be posted into the old month without getting "*the monthend has been initiated do you wish to reconsider?*" message.
  - Initiate the month when you are ready to do the actual Monthend.

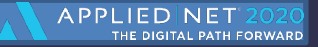

## If not closing on the last day of the month...

·If you decide **NOT** to close the month right at monthend, please be aware:

- > Book of Business or Cross Reference Book of Business Reports on a consistent basis should be run the last day of the month
- > If the default accounting month is not advanced, data may fall into the old accounting month in error
- > If using **Customer Statements** with or without service charges, those should also be run on a consistent basis (perhaps the last day of the month)
- > For any write offs, J/E between item cleanup, or void transactions, the entry will default into the new accounting month unless the accounting month is temporarily rolled back
- > If already initiated, **Un-initiate**.

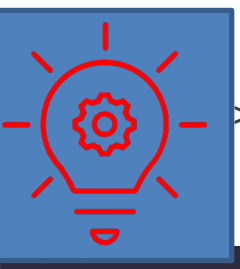

- If the accounting month has merely been changed on login, logout and back in and revise it back to the prior month (remembering to reset back or initiate once complete)
- At year end, if not initiating the new month, you must run Replicate Chart of Accounts to be able to operate into the new year

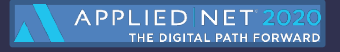

#### TIP!

•When must users be "OUT" for month end?

- The only time users must be totally out of the system is for the Initiate process
- Some agencies prefer to have users out while any Book of Business or Cross Reference Book of Business reports are run (so that multiple versions of reports are working off the same set of billing screen data) but it is not required

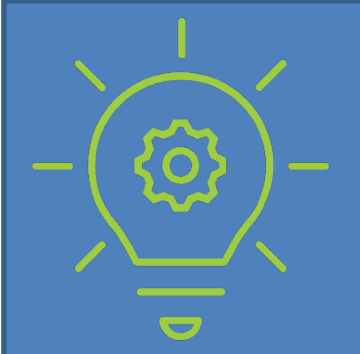

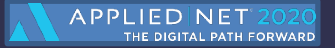

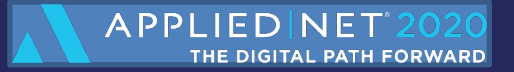

# >>>>>

# **Accounting and Paper**

#### Do I really need to run and keep all this Paper?

- Reports should be run to review detail, make corrections, and validate monthend journal entries however:
  - > Run to PDF or Excel when possible
  - > Run to screen when the report is a quick audit or validation
  - > Assess ME reports at Year End to see if they are still needed
  - > Not all reports need to be run every Monthend

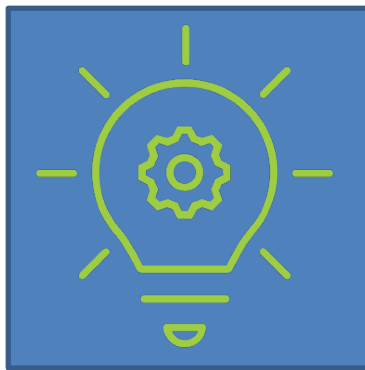

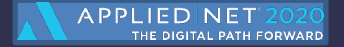

#### TIP!

#### ·Remember:

- > Some of the report detail may change i.e. backposting in a Status of Accounts
- > Some cannot be recreated i.e. Book of Business and Aged Accounts Receivable
- > When storing reports electronically, make sure they are saved to a drive that is backed up and because they contain financial data, they should not accessible to everyone

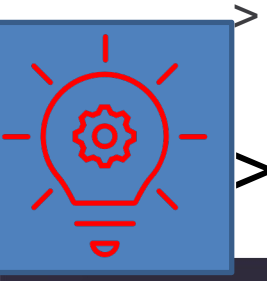

Have a *consistent naming convention* for each report and include all that information on your agency unique Monthend Checklist

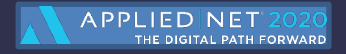

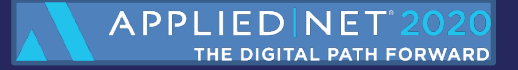

# **Preliminary Monthend Cleanup**

#### **Workflow Checks**

#### ·Did all the policies renew?

- Expiration Report
  - > Check all the policies have been renewed, cancelled or lapsed appropriately

- · Were all the policies transacted?
- Exclusion Report
  - > Checks that all active policies have a transaction recorded

Ideally – these will generate 'No Results Found' Consider a contest for the first team to get a perfect result!

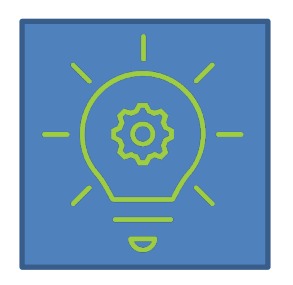

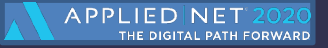

#### **Run All "Stay in Balance Checks"**

- The "Stay in Balance Checks" should be run at least once a week to ensure that there are no transaction errors
  - If these are being handled with your night utilities, it is not necessary to run these prior to your Month-End procedure.
    - > Clients
    - > Cash Journals
    - > Accounts Receivable
    - > Accounts Payable (if using the Voucher system)

If you choose to run manually, it is done in the Monthend menu - *select the option Monthend In Balance Checks*.

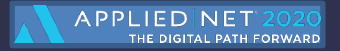

#### **Clean up aged receivables**

- Aged Receivables Report Use the Age Date as the current date
  - > If anything has been invoiced too far in the future (i.e. 2021) it will appear in the Prebill Column (correct with assistance from Support)
  - > Watch for unapplied credits that should now be applied, un-refunded credits where monies have been received from the carrier, or small balances which should be waived
- Aged Receivables with Report Mode of "J/E Between Item Accounts"
  - > Review for debit and credit items to be applied, and J/E between items
- Unapplied Cash Report
  - > Include payments, returns and advances and sort by Producer or CSR and handoff for advice on correction (or for actual correction if you are set up for that and CSRs are trained on write offs)

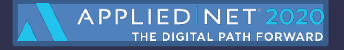

#### **Double check:**

- Trial Balance Run to verify that no unknown cash crashes or other errors have caused issues
- Pending Vouchers Report (If using vouchers) to verify that all vouchers needed for the month have been processed and that all are charged to the correct accounts. The report balance should equal the balance of the Pending Payables account in the General Ledger.
- Pack and Reindex Utilities should be run nightly and/or weekly on your system. Remember to close all statement reconciliations prior to running a Pack and Reindex.

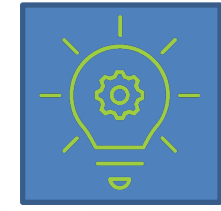

Pack and Reindex can be automated through the Night Utilities.

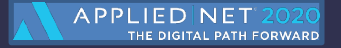

#### **Preliminary ME Accounting Reports**

- Account Current Check for accuracy on agency billed items, and that nothing is generating for Issuing Company codes, or direct bill companies
- Producer Report Check for accuracy for producer commission percentages and zero items that should not be zero
- Production Report for the month sorted by Customer Confirm that duplicate items have not been invoiced and that commissions are correct
- Status of Accounts Review detail to be sure that balancing accounts are cleared (i.e. "sweep" or "swipe" accounts, payroll clearing, transfer, etc.) and that all payments are posted to the correct GL accounts, etc.
- Schedules Report (if using schedules) Compare with Status and review to see if all items to track are scheduled and if not, correct by updating cash receipt, check, or journal entry.

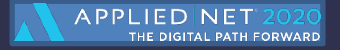

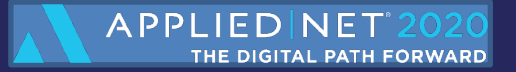

# **Setting Up ME Reports**

#### TIPS

- Reports to run at monthend should be set up as Monthend Reports
  - > Allows for the saving of specific criteria to use on the reports
  - > Changing the default name that prints on the reports
  - > Automatically running them in succession or in batches
  - > Reports can also be run individually if desired.
  - Once set up, unless any changes or additional reports are needed, this task is complete
- To set up reports for Monthend:
  - > On the Report Selection tab choose Save as Monthend Report in the Output Destination area, then the Run button
  - In the "Save as" window, Change the Report Title Name (if desired it will print on the report), number of copies, select a Report Type of either Monthend Accounting or Marketing

Change the defa

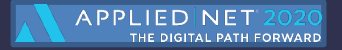

#### **Recommended Production Reports**

- Cross-Reference Book of Business
- Account Current
- Broker Report\*
- Changes Report Client History
- Earned Commissions Report\*
- Misc Production\*
- Producer Report

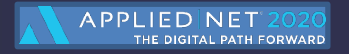

#### **Recommended Accounting Reports**

- Status of Accounts
- Trial Balance
- Aged Receivables
- Company Payables
- Balance Sheet
- Income Statement
- Premium Trust Account Reconciliation
  Adjustments Company & Producer
- Direct Bill

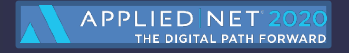

#### **Management Reports**

- Exclusion Report
- Expiration Report (may have different versions)
  Production Report
- Production Report Cross Reference

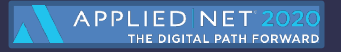

## **General Ledger Reports**

#### Cash Journal History

Status of Accounts – with Vouchers

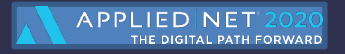

#### **Activity & Claim Reports**

- Activity: Activity Report
  - > Exceptions Report
  - > Follow Up Report\*
- Claim:
  - Claim Report

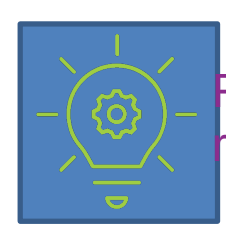

Follow Up Report is great for workload rebalancing, planning ahead

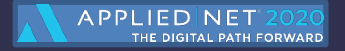

#### **Implementation and Personalization**

Data Accuracy Data integrity is an ongoing best practice

Audit activities and transactions:Misc Prod Exceptions Report Monthend checks Changes Report

Ensure reports and processes are accurate

#### Manage by Exception

- Assume transactions are correct and manage gaps
- > Exceptions Report
- > JE Between Items
- > Misc Production
- > Exclusion Report

Larger Agencies Distribute workflows with checks and balances Vouchers Cash Receipts Update Security Roles Close and backpost

Help reduce fraud and balance work loads

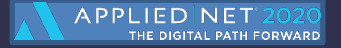

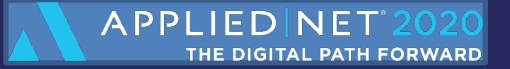

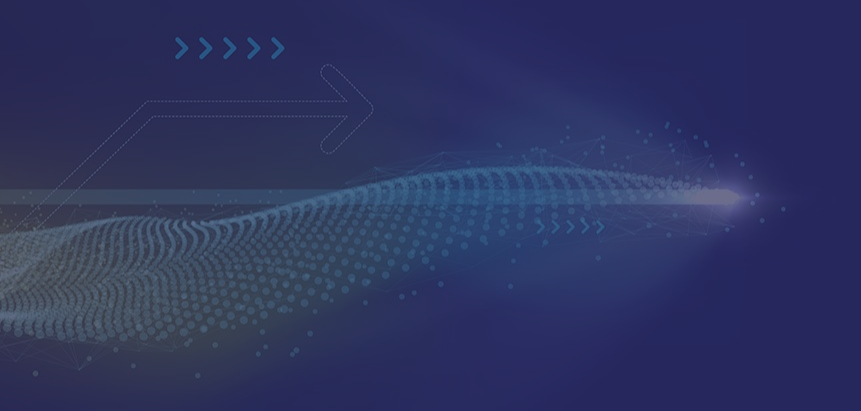

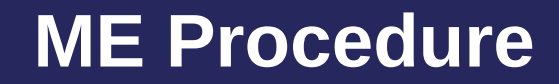

#### **Actual ME Procedure**

- Generate Service Charges
- Run date sensitive reports: Book of Business, Cross Reference etc.
- Closeday
- Initiate Monthend
- Process ME
  - > Generate ME Client Statements
  - > Generate ME JE
  - > View ME JE
  - > Run ME Reports

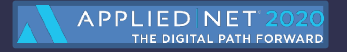

#### **Review and Close**

- Review the reports (especially MJEs)
  - > MJE1compare to Account Current Summary for each of the companies to the Net Premium column. MJE13 (if there is one) also compares to the same Account Current Summary page using the Adjustments column
  - > For Cash based agencies, MJE2 plus MJE3, minus MJE13(under the 4### number ) if there is one. Compare the total to the Earned Commissions report, last page total
  - MJE4 compare to the Producer Summary only for the producers shown on the JE list (there may be other producers where the system does not generate the JE).
  - MJE5 compare to the Producer Summary, total should equal the JE for the 1200 line of the JE
  - MJE7compare to the Miscellaneous Production Summary. There may be other MJEs to compare to this report, like EFTs, JNLs, Small Balances waived, etc.

#### **Accept and Post**

- Accept Month-End Journal Entries
  - > Transfers Monthend Journal Entries for the accounting month into the General Ledger journal entry file. Once they are accepted, no further invoicing activity for this month will be allowed by the system
- Post Journal Entries
  - > Posting concludes the monthly accounting cycle, by closing the system on all the activity for the accounting month being closed.
  - > TAM validates and updates all general ledger account balances based on the journal entries, cash receipts and disbursements, and accounts payable entered during the month

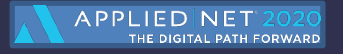

#### Year End

- If the month posted is the final month of the defined fiscal year, TAM automatically runs the Year-End procedure:
  - > Replicates the chart of accounts for the coming fiscal year (occurs when initializing the last month)
  - > Changes the fiscal year to the next fiscal year
  - > Zeros out all income and expense accounts
  - > Transfers the balance of all balance sheet accounts to the same account in the first month of the next fiscal year
  - > Transfers the net profit or loss to the **Retained Earnings** account

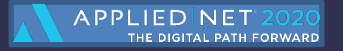

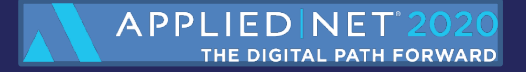

## Thank you!

Help to improve future Applied Net content by rating this session and completing the survey via the mobile app.